## Оформление электронной услуги на ЕПГУ/РПГУ

| №<br>п/п | Наименование услуги                                                                                                    | Ссылка на<br>заявление                                                | Поиск услуги на ЕПГУ                                                                                                    |
|----------|----------------------------------------------------------------------------------------------------|-----------------------------------------------------------------------|----------------------------------------------------------------------------------------------------|
| 1.       | Назначение отдельным<br>категориям граждан мер<br>социальной поддержки<br>по оплате жилого<br>помещения и (или)<br>коммунальных услуг в<br>форме компенсационных<br>выплат. | https://www.g<br>osuslugi.ru/60<br>0175/1/form?<br>=164397860<br>4201 | Вариант 1 (поиск с помощью робота): «На ЕПГУ наберите в строке поиска<br>«Компенсация услуг ЖКХ», робот предложит вам электронную услугу,<br>выберите ее. Далее открывается форма заявления».<br>Вариант 2 (поиск с помощью главного меню): «На ЕПГУ нажмите на слово<br>«Госуслуги» вверху слева, откроется главная страница. Вверху выберите<br>нужную категорию (третья) – «Пособия, пенсия, льготы», внутри нее будет<br>список доступных услуг. Сначала перечислены популярные услуги, ниже –<br>услуги для Кемеровской области. Если нужной услуги нет, внизу списка<br>выберите «Показать все», выберите услугу «Назначение и выплата<br>компенсации расходов по оплате жилого помещения», откроется форма<br>заявления». |
| 2.       | Предоставление<br>субсидий на оплату<br>жилого помещения и<br>коммунальных услуг.                                                                                           | https://www.g<br>osuslugi.ru/60<br>0177/1/form                        | Вариант 1 (поиск с помощью робота): «На ЕПГУ наберите в строке поиска<br>«Субсидия на ЖКХ», робот предложит вам электронную услугу, выберите<br>ее. Далее открывается форма заявления».<br>Вариант 2 (поиск с помощью главного меню): «На ЕПГУ нажмите на слово<br>«Госуслуги» вверху слева, откроется главная страница. Вверху выберите<br>нужную категорию (третья) – «Пособия, пенсия, льготы», внутри нее будет<br>список доступных услуг. Сначала перечислены популярные услуги, ниже –<br>услуги для Кемеровской области. Если нужной услуги нет, внизу списка<br>выберите «Показать все», выберите услугу «Предоставление субсидий на<br>оплату жилых помещений и коммунальных услуг», откроется форма<br>заявления».     |

| 3. | Принятие решений об<br>отнесении семьи к<br>многодетной и о<br>предоставлении мер<br>социальной поддержки<br>многодетным семьям                                     | https://www.g<br>osuslugi.ru/60<br>0164/1/form | Вариант 1 (поиск с помощью робота): «На ЕПГУ наберите в строке поиска<br>« <i>Многодетная семья</i> », робот предложит вам электронную услугу, выберите<br>ее. Далее открывается форма заявления».<br>Вариант 2 (поиск с помощью главного меню): «На ЕПГУ нажмите на слово<br>«Госуслуги» вверху слева, откроется главная страница. Вверху выберите<br>нужную категорию – « <i>Семья</i> », внутри нее будет список доступных услуг.<br>Сначала перечислены популярные услуги, ниже – услуги для Кемеровской<br>области. Если нужной услуги нет, внизу списка выберите «Показать все»,<br>выберите услугу « <i>Установление статуса многодетной семьи…</i> »,<br>откроется форма заявления».                                                                                                 |
|----|----------------------------------------------------------------------------------------------------|------------------------------------------------|----------------------------------------------------------------------------------------------------|
| 4. | Возмещение стоимости<br>услуг, предоставляемых<br>согласно<br>гарантированному<br>перечню услуг по<br>погребению, и выплата<br>социального пособия на<br>погребение | https://www.g<br>osuslugi.ru/60<br>0211/1/form | Вариант 1 (поиск с помощью робота): «На ЕПГУ наберите в строке поиска<br>«Пособие на погребение», робот предложит вам выбрать категорию<br>умершего, если не нашли нужную категорию, следует выбрать «Иное»,<br>после этого откроется форма электронного заявления на оказание услуги».<br>Вариант 2 (поиск с помощью главного меню): «На ЕПГУ нажмите на слово<br>«Госуслуги» вверху слева, откроется главная страница. Вверху выберите<br>нужную категорию (третья) – «Пособия, пенсия, льготы», внутри нее будет<br>список доступных услуг. Сначала перечислены популярные услуги, ниже –<br>услуги для Кемеровской области. Если нужной услуги нет, внизу списка<br>выберите «Показать все», выберите услугу «Выплата социального пособия<br>на погребение», откроется форма заявления». |
| 5. | Назначение пособия на<br>ребенка                                                                                                    | https://www.g<br>osuslugi.ru/60<br>0244/1/form | Вариант 1 (поиск с помощью робота): «На ЕПГУ наберите в строке поиска «Пособие на ребенка», робот предложит вам выбрать возраст ребенка - от 3                                                                                                    |

| -  |                                                                                     |                                                |                                                                                                    |
|----|-------------------------------------------------------------------------------------|------------------------------------------------|----------------------------------------------------------------------------------------------------|
|    |                                                                                     |                                                | до 7 лет, затем выбираем вид пособия – «Для малообеспеченной семьи», открывается форма заявления».                                                                                                    |
|    |                                                                                     |                                                | Вариант 2 (поиск с помощью главного меню): «На ЕПГУ нажмите на слово<br>«Госуслуги» вверху слева, откроется главная страница. Вверху выберите<br>нужную категорию (третья) – «Пособия, пенсия, льготы» или (пятая) –<br>«Семья», внутри нее будет список доступных услуг. Сначала перечислены<br>популярные услуги, ниже – услуги для Кемеровской области. Если нужной<br>услуги нет, внизу списка выберите «Показать все», выберите услугу<br>«Назначение пособия на ребёнка из малообеспеченной семьи», откроется<br>форма заявления».                                 |
| 6. | Назначение ежегодной<br>денежной выплаты<br>лицам, награжденным<br>нагрулным знаком | https://www.g<br>osuslugi.ru/60<br>0200/2/form | Вариант 1 (поиск с помощью робота): «На ЕПГУ наберите в строке поиска «Выплата донорам», из предложенных вариантов выберите «Подать заявление», откроется форма электронного заявления на оказание услуги».                                                                                                    |
|    | «Почетный донор<br>России»                                                          |                                                | Вариант 2 (поиск с помощью главного меню): «На ЕПГУ нажмите на слово<br>«Госуслуги» вверху слева, откроется главная страница. Вверху выберите<br>нужную категорию (пятая) – «Семья», внутри нее будет список доступных<br>услуг. Сначала перечислены популярные услуги, ниже – услуги для<br>Кемеровской области. Если нужной услуги нет, внизу списка выберите<br>«Показать все», выберите услугу «Предоставление ежегодной денежной<br>выплаты гражданам, награждённым знаком «Почётный донор России»<br>или знаком «Почётный донор СССР», откроется форма заявления». |
| 7. | Присвоение звания<br>«Ветеран труда»                                                | https://www.g<br>osuslugi.ru/60<br>0194/1/form | «На ЕПГУ наберите в строке поиска « <i>Ветеран труда</i> », из предложенных вариантов выберите «Присвоение звания «Ветеран труда», откроется форма электронного заявления на оказание услуги».                                                                                                    |

| 8.  | Назначение малоимущим   | https://www.g  | «На ЕПГУ наберите в строке поиска «Малоимущие», робот предложит вам          |
|-----|-------------------------|----------------|------------------------------------------------------------------------------|
|     | гражданам               | osuslugi.ru/60 | заполнить электронную форму заявления на оказание услуги».                   |
|     | государственной         | 0238/1/form    |                                                                              |
|     | социальной помощи       |                |                                                                              |
| 9.  | Назначение ежемесячной  | https://www.g  | «На ЕПГУ наберите в строке поиска «Компенсация телефона», из                 |
|     | денежной выплаты за     | osuslugi.ru/60 | предложенных вариантов выберите «Получение компенсации расходов за           |
|     | услугу по               | 0210/1/form    | телефон», откроется форма электронного заявления на оказание услуги».        |
|     | предоставлению          |                |                                                                              |
|     | фиксированной           |                |                                                                              |
|     | телефонной связи        |                |                                                                              |
|     | независимо от типа      |                |                                                                              |
|     | абонентской линии       |                |                                                                              |
|     | (проводной линии или    |                |                                                                              |
|     | радиолинии)             |                |                                                                              |
| 10. | Бесплатное обеспечение  | https://www.g  | «На ЕПГУ наберите в строке поиска « <i>Протезно-ортопедическая помощь</i> », |
|     | протезами и протезно-   | osuslugi.ru/60 | из предложенных вариантов выберите «Показать еще», затем «Нет нужного        |
|     | ортопедическими         | 0227/1/form?   | ответа», робот предлагает список, в котором нужно выбрать «Оказание          |
|     | изделиями               | =168500826     | бесплатной протезно-ортопедической помощи», откроется форма                  |
|     |                         | 3137           | электронного заявления на оказание услуги».                                  |
|     |                         |                |                                                                              |
| 11. | Назначение ежемесячной  | https://www.g  | «На ЕПГУ наберите в строке поиска « <i>Ежемесячная выплата на третьего</i>   |
|     | денежной выплаты        | osuslugi.ru/60 | ребенка», из предложенных вариантов выберите «Выплата при рождении           |
|     | отдельным категориям    | 0198/1/form?   | третьего ребенка или последующих детей», затем еще раз выбираем нужный       |
|     | семей в случае рождения | =166727615     | вариант выплаты, откроется форма электронного заявления на оказание          |
|     | (усыновления            | <u>9587</u>    | услуги».                                                                     |
|     | (удочерения) третьего   |                |                                                                              |
|     | ребенка или             |                |                                                                              |
|     | последующих детей       |                |                                                                              |

| 12. | Предоставление          | https://www.g  | «На ЕПГУ наберите в строке поиска «Льготный проезд», из предложенных    |
|-----|-------------------------|----------------|-------------------------------------------------------------------------|
|     | отдельным категориям    | osuslugi.ru/60 | вариантов выберите «Право на льготный проезд», откроется форма          |
|     | граждан меры            | 0240/1/form    | электронного заявления на оказание услуги».                             |
|     | социальной поддержки    |                |                                                                         |
|     | по проезду отдельными   |                |                                                                         |
|     | видами транспорта       |                |                                                                         |
| 13. | Предоставление средств  | https://www.g  | «На ЕПГУ наберите в строке поиска «Областной маткапитал», робот         |
|     | (части средств)         | osuslugi.ru/60 | предложит вам заполнить электронную форму заявления на оказание         |
|     | областного материнского | 0234/1/form    | услуги».                                                                |
|     | (семейного) капитала    |                |                                                                         |
| 14. | Зачисление на           | https://www.g  | «На ЕПГУ наберите в строке поиска «Соцобслуживание», далее              |
|     | стационарное            | osuslugi.ru/60 | «Признание гражданина нуждающимся в соцобслуживании», откроется         |
|     | социальное              | 0212/1/form    | форма электронного заявления на оказание услуги. Вам необходимо выбрать |
|     | обслуживание            |                | стационарную форму социального обслуживания».                           |
|     |                         |                |                                                                         |
| 15. | Зачисление граждан на   | https://www.g  | «На ЕПГУ наберите в строке поиска «Соцобслуживание», далее              |
|     | социальное              | osuslugi.ru/60 | «Признание гражданина нуждающимся в соцобслуживании», откроется         |
|     | обслуживание на дому    | 0212/1/form    | форма электронного заявления на оказание услуги. Вам необходимо выбрать |
|     |                         |                | социальное обслуживание на дому».                                       |
| 16. | Зачисление граждан на   | https://www.g  | «На ЕПГУ наберите в строке поиска «Соцобслуживание», далее              |
|     | социальное              | osuslugi.ru/60 | «Признание гражданина нуждающимся в соцобслуживании», откроется         |
|     | обслуживание в          | 0212/1/form    | форма электронного заявления на оказание услуги. Вам необходимо выбрать |
|     | полустационарной        |                | полустационарную форму социального обслуживания».                       |
|     | форме                   |                |                                                                         |

## Оформление электронной услуги на РПГУ

| №<br>п/п | Наименование услуги     | Ссылка на<br>заявление | Поиск услуги на РПГУ                                                     |
|----------|-------------------------|------------------------|--------------------------------------------------------------------------|
| 17.      | Назначение ежемесячной  | https://вкузба         | «Наберите в строке поиска «РПГУ Кузбасс» или «вкузбассе.рф», здесь       |
|          | денежной выплаты        | cce.pd/#/creat         | необходима авторизация с помощью вашего логина и пароля от Госуслуг. На  |
|          | отдельной категории     | eorderform/42          | главной странице сайта сразу можно найти нужную услугу. Введите,         |
|          | ветеранов Великой       | 0000000203             | пожалуйста, наименование услуги: «Выплаты отдельной категории            |
|          | Отечественной войны,    | 035449                 | ветеранов». Ниже отображается ссылка на эту услугу. Откройте ссылку,     |
|          | ветеранам труда,        | 033777                 | здесь вся информация об услуге. Чтобы заполнить электронное заявление,   |
|          | гражданам,              |                        | нажмите на синюю кнопку справа «Получить услугу»».                       |
|          | приравненным к          |                        |                                                                          |
|          | ветеранам труда по      |                        |                                                                          |
|          | состоянию на 31 декабря |                        |                                                                          |
|          | 2004 г.,                |                        |                                                                          |
|          | реабилитированным       |                        |                                                                          |
|          | лицам и лицам,          |                        |                                                                          |
|          | признанным              |                        |                                                                          |
|          | пострадавшими от        |                        |                                                                          |
|          | политических репрессий. |                        |                                                                          |
| 18.      | Назначение компенсации  | <u>https://вкузба</u>  | «Наберите в строке поиска «РПГУ Кузбасс» или «вкузбассе.рф», здесь       |
|          | расходов на уплату      | <u>cce.pф/#/creat</u>  | необходима авторизация с помощью вашего логина и пароля от Госуслуг. На  |
|          | взноса на капитальный   | eorderform/42          | главной странице сайта сразу можно найти нужную услугу. Введите,         |
|          | ремонт общего           | <u>0000000235</u>      | пожалуйста, наименование услуги: «Капитальный ремонт». Ниже              |
|          | имущества в             | <u>537036</u>          | отображается ссылка на эту услугу. Откройте ссылку, здесь вся информация |
|          | многоквартирном доме    |                        | об услуге. Чтобы заполнить электронное заявление, нажмите на синюю       |
|          |                         |                        | кнопку справа «Получить услугу».                                         |
| 19.      | Назначение ежемесячной  | <u>https://вкузба</u>  | «Наберите в строке поиска «РПГУ Кузбасс» или «вкузбассе.рф». На главной  |
|          | денежной выплаты на     | <u>cce.pф/#/creat</u>  | странице сайта сразу можно найти нужную услугу. Введите, пожалуйста,     |
|          | частичную оплату        | eorderform/42          | наименование услуги: «Назначение ежемесячной денежной выплаты».          |

|     | жилого помещения и<br>коммунальных услуг | 0000000178<br>523354   | Ниже отображаются ссылки на несколько услуг. Выберите нужную, откройте ссылку, здесь вся информация об услуге. Чтобы заполнить электронное заявление, нажмите на кнопку справа «Получить услугу». |
|-----|------------------------------------------|------------------------|----------------------------------------------------------------------------------------------------|
| 20. | Назначение денежной                      | <u>https://вкузба</u>  | «Наберите в строке поиска «РПГУ Кузбасс» или «вкузбассе.рф». На главной                                                                                                    |
|     | выплаты отдельным                        | <u>cce.pф/#/creat</u>  | странице сайта сразу можно найти нужную услугу. Введите, пожалуйста,                                                                                                    |
|     | категориям граждан                       | eorderform/42          | наименование услуги: «Назначение денежной выплаты». Ниже                                                                                                    |
|     |                                          | 00000010000            | отображаются ссылки на несколько услуг. Выберите нужную, откройте                                                                                                    |
|     |                                          | <u>052278</u>          | ссылку, здесь вся информация об услуге. Чтобы заполнить электронное                                                                                                    |
|     |                                          |                        | заявление, нажмите на кнопку справа «Получить услугу».                                                                                                    |
| 21. | Выдача справки о праве                   | <u>https://вкузба</u>  | «Наберите в строке поиска «РПГУ Кузбасс» или «вкузбассе.рф». На главной                                                                                                    |
|     | на меры социальной                       | <u>ссе.рф/#/creat</u>  | странице сайта сразу можно найти нужную услугу. Введите, пожалуйста,                                                                                                    |
|     | поддержки приемного                      | eorderform/42          | наименование услуги: «Меры социальной поддержки приемного                                                                                                    |
|     | родителя                                 | <u>0000000193</u>      | родителя». Ниже отображается ссылка на эту услугу. Откройте ссылку,                                                                                                    |
|     |                                          | <u>290462</u>          | здесь вся информация об услуге. Чтобы заполнить электронное заявление,                                                                                                    |
|     |                                          |                        | нажмите на кнопку справа «Получить услугу».                                                                                                    |
| 22. | Назначение пенсии                        | <u>https://вкузба</u>  | «Наберите в строке поиска «РПГУ Кузбасс» или «вкузбассе.рф». На главной                                                                                                    |
|     | Кузбасса отдельным                       | <u>cce.pф/#/creat</u>  | странице сайта сразу можно найти нужную услугу. Введите, пожалуйста,                                                                                                    |
|     | категориям граждан                       | eorderform/42          | наименование услуги: «Пенсии Кузбасса». Ниже отображается ссылка на                                                                                                    |
|     |                                          | <u>0000000178</u>      | эту услугу. Откройте ссылку, здесь вся информация об услуге. Чтобы                                                                                                    |
|     |                                          | <u>504121</u>          | заполнить электронное заявление, нажмите на кнопку справа «Получить                                                                                                    |
|     |                                          |                        | услугу».                                                                                                    |
| 23. | Признание семьи или                      | <u>https://вкузба</u>  | «Наберите в строке поиска «РПГУ Кузбасс» или «вкузбассе.рф». На главной                                                                                                    |
|     | одиноко проживающего                     | <u>cce.p</u> φ/#/creat | странице сайта сразу можно найти нужную услугу. Введите, пожалуйста,                                                                                                    |
|     | гражданина                               | eorderform/42          | наименование услуги: «Признание семьи». Ниже отображается ссылка на                                                                                                    |
|     | малоимущими                              | <u>00000010000</u>     | эту услугу. Откройте ссылку, здесь вся информация об услуге. Чтобы                                                                                                    |
|     |                                          | <u>055222</u>          | заполнить электронное заявление, нажмите на кнопку справа «Получить                                                                                                    |
|     |                                          |                        | услугу».                                                                                                    |